## Gerente Rural Instalação e Primeiro Acesso

## Instalação

1) Acesse <u>http://backconsult.com.br/gerenterural/downloads/cliente/clickonce/publish.htm</u>, clique no botão "Install" e aguarde o download do arquivo setup.exe;

| 🖡 Back Consultoria e Servicos - Ag: 🗙 🗋 Gerente Rural 🗙 +                                                                                                    | - C          | x t         |
|----------------------------------------------------------------------------------------------------|--------------|-------------|
| ← → 🕐 🛈 Não seguro   backconsult.com.br/gerenterural/d 💱 🏂 🖆 🕅 (Não sin                                                                                                    | cronizando 🥊 | )           |
| 🗅 Nova guia 🗋 Gerente Rural 1.1.03 🦺 Zendesk 🗋 Speedtest by Ookla 🏮 AWS Management >                                                                                             | Cutro:       | s favoritos |
| Back Consultoria e Serviços<br>Gerente Rural                                                                                                    |              |             |
| Name: Gerente Rural                                                                                                    |              |             |
| Version:                                                                                                    |              |             |
| Publisher: Back Consultoria e Serviços                                                                                                    |              |             |
| The following prerequisites are required:                                                                                                    |              |             |
| Microsoft .NET Framework 4.5.2 (x86 and x64)                                                                                                    |              |             |
| If these components are already installed, you can <u>launch</u> the application now. Otherwise, click the<br>button below to install the prerequisites and run the application. |              |             |
| Install                                                                                                    |              |             |
| ClickOnce and .NET Framework Resources                                                                                                    |              |             |
| 2                                                                                                    |              |             |
| Setup.exe                                                                                                    | Mostrar tuo  | x ol        |

- 2) Clique sobre o arquivo setup.exe para abri-lo;
- 3) Na janela "Instalação de Aplicativo", clique no botão "Instalar" e aguarde o término da instalação.

| Instalação de Aplicativo - Aviso de Segurança                                                                                                    | ×        |  |  |
|----------------------------------------------------------------------------------------------------|----------|--|--|
| Deseja instalar o aplicativo?                                                                                                    | <b>₽</b> |  |  |
| Nome:<br>Gerente Rural<br>De (Passe o mouse sobre a cadeia de caracteres abaixo para ver o domínio completo):<br>backconsult.com.br                                   |          |  |  |
| Editor:<br>BACK CONSULTORIA E SERVICOS LTDA 3<br>Instalar Não Ins                                                                                                    | talar    |  |  |
| Embora os aplicativos da Internet possam ser úteis, eles podem danificar o computador. Se você não confiar na origem, não instale o software. <u>Mais Informações</u> |          |  |  |

## **Primeiro Acesso**

1) Inicie o Gerente Rural clicando no ícone recém criado na área de trabalho;

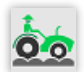

2) Na tela de login, clique no link "Alterar parâmetros de conexão";

| Gerente Rural - Login        |         | ×   |
|------------------------------|---------|-----|
| Nome:<br>Senha:              |         |     |
| Alterar parâmetros de conexá | o Ok Si | air |

3) Preencha os campos da tela "Parâmetros de conexão", com os dados informados pelo suporte e clique em "Salvar";

| Parâmetros de conexão                                                          |                                           | × |
|--------------------------------------------------------------------------------|-------------------------------------------|---|
| Endereço do servidor: *<br>Banco de dados: *<br>Porta: *<br>Tempo de espera: * | ✓<br>✓<br>O suporte informará os<br>dados |   |
|                                                                                | Salvar                                    |   |

4) Na tela de login, informe seu nome de usuário e senha que serão informados pelo suporte e clique no botão "Ok".

| Gerente Rural   | - Login         |    | ×    |
|-----------------|-----------------|----|------|
| Nome:<br>Senha: |                 |    |      |
| Alterar parâme  | tros de conexão | Ok | Sair |